## How to pay a Store Quote Online

Last Modified on Thursday, 29-May-2025 14:12:18 BST

- 1. Navigate to my.texthelp.com
- 2. Sign in or continue as guest.

What would you like to do? ...

Please choose an option below to continue ...

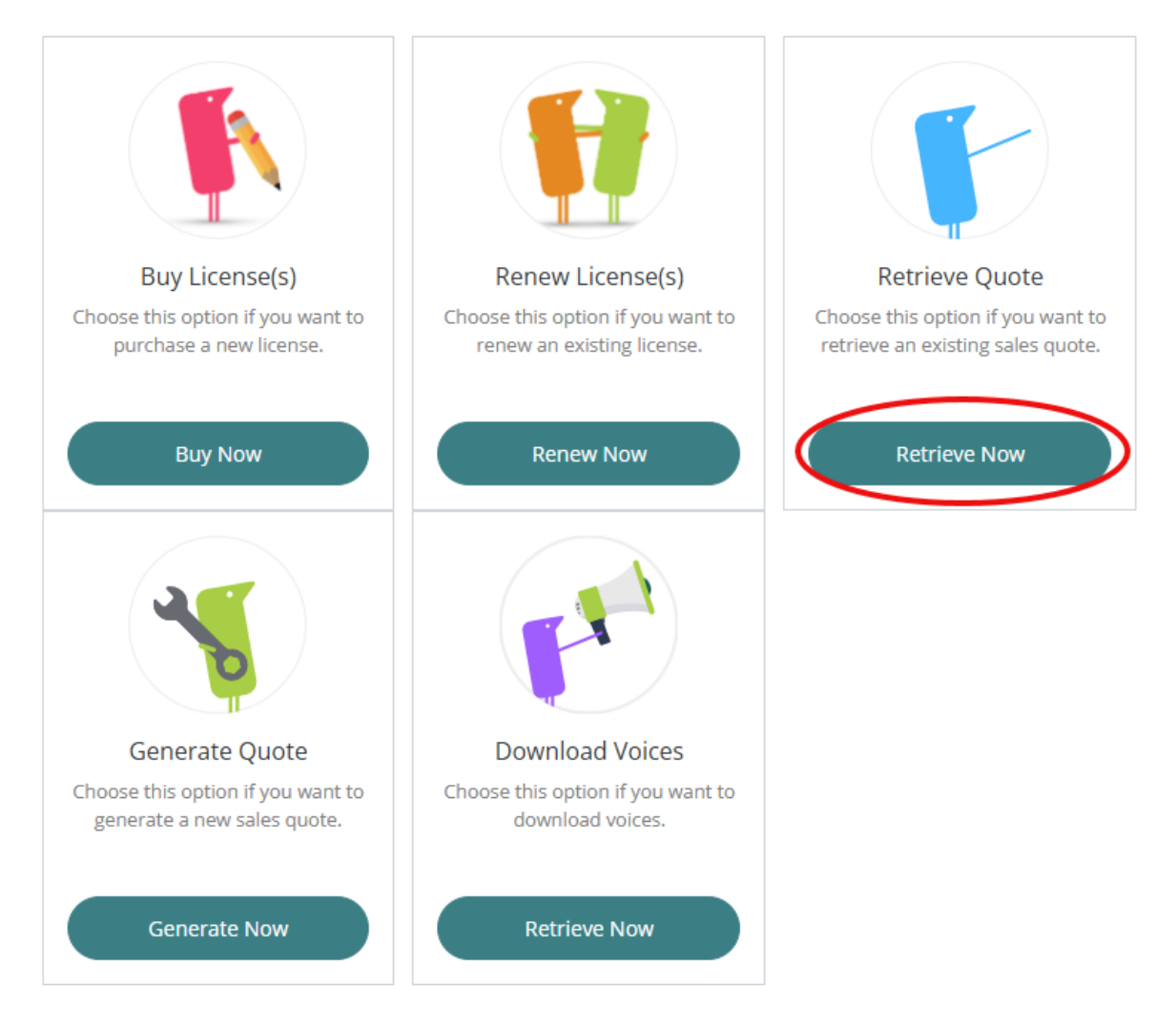

3. Enter the quote reference number located at the top of the quote.

| 🖤 t | exthelp |
|-----|---------|
|-----|---------|

## Quote

Quote must be attached to the Purchase Order F.O.B. Shipping Point

Reference: rsl9b

| isit my.texthelp.<br>ard or by attach | com and use the reference<br>ing your PO.                             | above to retrieve your | quote. You can pay online by              |
|---------------------------------------|-----------------------------------------------------------------------|------------------------|-------------------------------------------|
| Date Issued:                          | 28 May 2025                                                           | Effective Until:       | 27 Jun 2025                               |
| Vendor:                               | Texthelp Inc.<br>500 Unicorn Park Drive<br>Woburn<br>MA, 01801<br>USA | Address:               | PO Box 550<br>Huron<br>Ohio<br>USA, 44839 |
| Phone:                                | 888-248-0652                                                          | ATTN:                  | Stephanie Sweet                           |
| Fax:                                  | 866-248-0652                                                          | Institution:           | Everway                                   |
| Tax Info:                             |                                                                       | Phone:                 | 800-697-6575                              |
|                                       |                                                                       | Email:                 | na-support@everway.com                    |

Item Description
Quantity
Price
Extended Price

Read8Write - 1 Year Subscription
1
Image: Compare the second price of the second price of the s

## 4. Select "Buy Now."

| tor a quete reference pur | where into the course field below to find | the quete you wish to convert    |          |          |
|---------------------------|-------------------------------------------|----------------------------------|----------|----------|
| n't have a reference num  | ber? Create a new quote here.             | i the quote you wish to convert. |          |          |
|                           |                                           |                                  |          |          |
| rsl9b                     |                                           |                                  |          | × Search |
|                           |                                           |                                  |          |          |
|                           |                                           |                                  |          |          |
| Reference                 | Product(s)                                | Quantity                         | Valid To |          |

- 5. Confirm the product(s) and number of licenses.
- 6. Proceed to checkout.

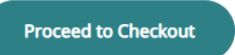

- 7. Enter your payment/billing address to pay by card or upload a purchase order.
  - 1. If tax exempt, please check "include tax exemption" and upload a copy of the form.
  - 2. If paying by credit card, autorenewal is automatically set up unless you opt out.
- 8. Complete purchase.

Popular Next Steps

Activating A Single License With A Product Code